## Echo Beitrag neues Mitglieder Portal

Unsere neue Website feiert Premiere! Mit viel Fleiß und Geduld haben wir in den letzten Wochen und Monaten daran gearbeitet eine komplett neue Seite für euch aufzuziehen. Das Highlight dieser Website: Das Mitgliederportal in dem ihr, nachdem ihr euch registriert habt, die Möglichkeit erhaltet eure bei uns hinterlegten Daten wie beispielsweise Adresse, Telefonnummer oder auch Bankverbindung mit ein paar Klicks zu ändern. Das erspart sowohl euch als auch uns jede Menge Aufwand und erleichtert die Kommunikation zwischen Verein und Mitgliedern.

Wir haben euch zur Registrierung und Nutzung des Mitgliederportals eine kleine Anleitung erstellt:

- Schritt 1: Klickt im Menü der Website (am oberen Rand) auf den Begriff "Mitgliederportal" Hier könnt ihr euch, sobald euer Account erstellt ist einloggen.
- Schritt 2: Um euch zu registrieren klickt ihr auf "fordern Sie bitte hier einen Zugang an" Ihr werdet automatisch zum nächsten Schritt weitergeleitet

| Aktue | lles v                                                                                                    | Kontakt 🗸 | Verein ~ | Sportangebote | Trainingszeiten      | Veröffentlichungen $\vee$ | Shop 🗸 | Mitgliederportal |
|-------|----------------------------------------------------------------------------------------------------|-----------|----------|---------------|----------------------|---------------------------|--------|------------------|
|       |                                                                                                    |           |          |               |                      |                           |        |                  |
|       |                                                                                                    |           |          | TSV Berl      | in-Wittenau 1896 e V |                           |        |                  |
|       | Willikommen in unserem geschützten Mitgliederbereich. In diesem Bereich können Sie Ihre<br>eigenen Daten verwalten.                                                       |           |          |               |                      |                           |        |                  |
|       | Von Ihnen eingegebene Änderungen werden erst nach Prüfung übernommen, daher werden<br>Änderungen in der Regel erst innerhalb von zwei Tagen wirksam.                      |           |          |               |                      |                           |        |                  |
|       | Wenn Sie sich erstmälig anmelden möchten oder Ihre Zugangsdaten vergessen haben,<br>fordern Sie bitte hier einen Zugang.an. Dort legen Sie dann selbst ein Kennwort fest. |           |          |               |                      |                           |        |                  |
|       |                                                                                                    |           |          | Mitgliedsnumm | er: [                |                           |        |                  |
|       |                                                                                                    |           |          | Kennwort:     |                      |                           |        |                  |
|       |                                                                                                    |           |          |               | Einloggen            |                           |        |                  |
|       |                                                                                                    |           |          |               |                      |                           |        |                  |
|       |                                                                                                    |           |          |               |                      |                           |        |                  |
|       |                                                                                                    |           |          |               |                      |                           |        |                  |
|       |                                                                                                    |           |          |               |                      |                           |        |                  |

Schritt 3: Hier erstellt ihr euren Account. Dazu gebt ihr einfach euere persönlichen Daten ein. Wichtig! Die eingegebenen Daten müssen mit den Angaben übereinstimmen, die ihr beim Verein hinterlegt habt.

> Eure Mitgliedsnummer findet ihr auf der Anmeldebestätigung. Falls euch diese nicht mehr vorliegt, könnt ihr auf den Kontoauszügen oder Rechnungen nachschauen. Eure Mitgliedsnummer entspricht hier den letzten 5 Ziffern des Lastschriftmandats. Zur Not könnt ihr die Nummer natürlich auch unter info@tsv-berlin-wittenau.de erfragen.

| Aktuelles 🗸                                                                                                    | Kontakt 🗸 | Verein ~ | Sportangebote   | Trainingszeiten       | Veröffentlichungen $\vee$ | Shop 🗸 | Mitgliederportal |
|----------------------------------------------------------------------------------------------------|-----------|----------|-----------------|-----------------------|---------------------------|--------|------------------|
|                                                                                                    |           |          |                 |                       |                           |        |                  |
|                                                                                                    |           |          | TSV Ber         | lin-Wittenau 1896 e.V |                           |        |                  |
| Hier können Sie Ihre Zugangsdaten zu unserem Mitgliederbereich anfordern. Das Kennwort<br>legen Sie selbst fest. Es muss mindestens sechs Zeichen lang sein und dabei mindestens<br>zwei Ziffern enthalten. |           |          |                 |                       |                           |        |                  |
| Die anderen Felder dienen Ihrer Identifikation. Aus Sicherheitsgründen ist es erforderlich,<br>dass Sie sämtliche Daten exakt so eingeben wie Sie in der Geschäftsstelle hinterlegt sind.                   |           |          |                 |                       |                           |        |                  |
|                                                                                                    |           |          | Kennwort:       |                       |                           |        |                  |
|                                                                                                    |           |          | Kennwort wieder | holen:                |                           |        |                  |
|                                                                                                    |           |          | E-Mail-Adresse: |                       |                           |        |                  |
|                                                                                                    |           |          | Mitgliedsnummer | :                     |                           |        |                  |
|                                                                                                    |           |          | Nachname:       |                       |                           |        |                  |
|                                                                                                    |           |          | Geburtsdatum:   | TT.MM.JJJJ            |                           |        |                  |
|                                                                                                    |           |          |                 | Zugang einrichten     |                           |        |                  |
|                                                                                                    |           |          |                 |                       |                           |        |                  |
|                                                                                                    |           |          |                 |                       |                           |        |                  |

Schritt 4: Nachdem Ihr auf "Zugang einrichten" geklickt habt, solltet ihr folgende Benachrichtigung erhalten. Ab diesem Moment habt ihr zwei Stunden Zeit, euren über den Link in der erhaltenen E-Mail zu aktivieren.

| Aktuelles ∨ Kor | ntakt 🗸 Verein | <ul> <li>Sportangebote</li> </ul>                                                                                                    | Trainingszeiten                                                                                                    | Veröffentlichungen ~                                                                                                    | Shop 🗸 | Mitgliederportal |
|-----------------|----------------|----------------------------------------------------------------------------------------------------|----------------------------------------------------------------------------------------------------|----------------------------------------------------------------------------------------------------|--------|------------------|
|                 |                | TSV Bei<br>M<br>Ihre angegebenen Daten<br>Zugang mit dem gewüns<br>Soeben wurde eine E-Ma<br>angegebene Adresse ver<br>Bitte rufen Sie diesen Lir<br>auf. Damit ist dann Ihr Zu<br>Bitte beachten Sie, dass der Aktivie<br>erhalten oder sollte die Aktivierung<br>einmal neu an und versuchen dann e | rlin-Wittenau 1896 e.V<br>litgliederzugang<br>konnten zugeordnet we<br>chten Passwort ist ange<br>all mit einem Aktivierung<br>rsandt.<br>ik innerhalb der nächste<br>Jgang endgültig freigesc<br>rungslink aus Sicherheitsgründ<br>rungs-E-Mail nicht innerhalb de<br>fehlschlagen, fordern Sie die 2<br>ine erneute Aktivierung. | erden. Der<br>legt.<br>slink an Ihre<br>n zwei Stunden<br>rhaltet.<br>en nur zwei Stunden ab<br>r nächsten zwei Stunden<br>zugangsdaten bitte noch |        |                  |

## Die E-Mail sollte wie folgt aussehen:

## Schritt 5: Wählt hier "AKTIVIEREN" aus.

Zur Aktivierung Ihres Zugangs klicken Sie bitte auf folgenden Link: AKTIVIEREN oder kopieren Sie den Aktivierungslink https://mg.kds-service.de/appsrv?m=16966&template=default% 2Fmg\_aktivierung.html&oneTimeCode=1710943122125\_12359&o=11100059 von Hand in die Adresszeile Ihres Browsers. In Zukunft können Sie sich dann mit Ihrer Mitgliedsnummer und Ihrem Kennwort in den Mitgliederbereich unter folgendem Link einloggen:

## LOGIN

oder kopieren Sie den Login-Link https://mg.kds-service.de/mg?o=11100059 von Hand in die Adresszeile Ihres Browsers.

Schritt 6: Danach solltet ihr euch mit euren Logindaten in unserem Mitgliederportal anmelden können.

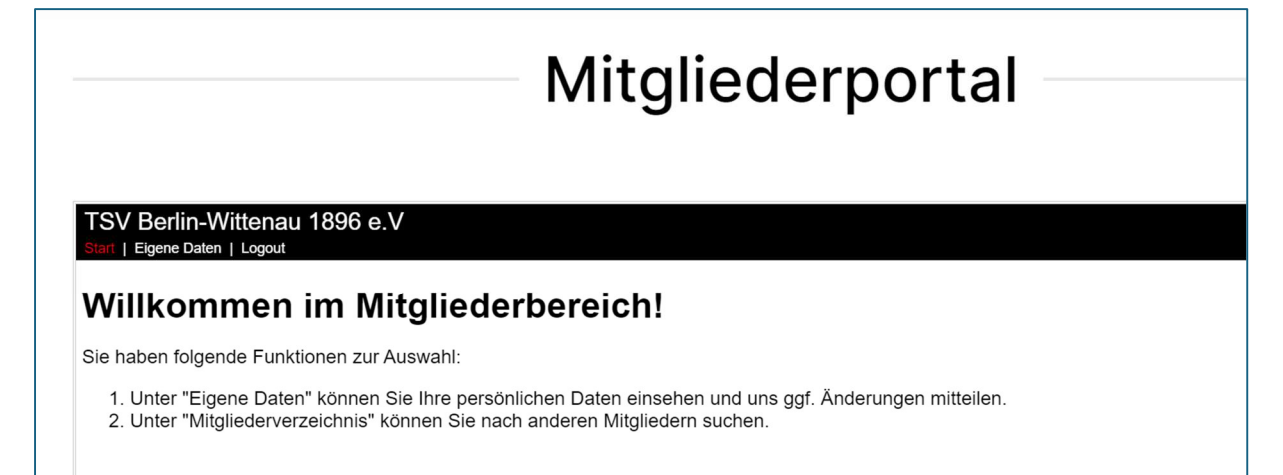

Unter dem Reiter "Eigene Daten" findet Ihr nun eure persönlichen Daten, wie sie dem Verein vorliegen. Eure Änderungswünsche gebt ihr einfach ein und klickt danach auf "Senden"

| TSV Berlin-Wittenau 1896 e.V<br>Start   Eigene Daten   Logout |                             |
|---------------------------------------------------------------|-----------------------------|
| Persönliche Daten                                             | Waitara Mittailungan:       |
| Mitgliedsnummer                                               | weitere mittenungen.        |
| Name                                                          |                             |
| Vorname                                                       |                             |
| Anrede                                                        | Senden         Zurücksetzen |
| Titel                                                         |                             |
| Geburtsdatum (TT.MM.JJJJ)                                     |                             |
| Anschrift                                                     |                             |
| Straße, Hausnr.                                               |                             |
| PLZ                                                           |                             |
| Ort                                                           |                             |
| Land                                                          |                             |
| Telefon                                                       |                             |